## Anleitung zur Installation der Reolink-App

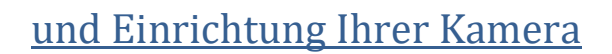

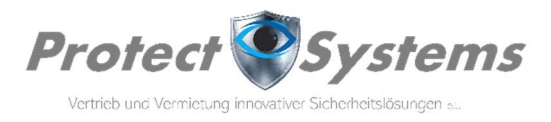

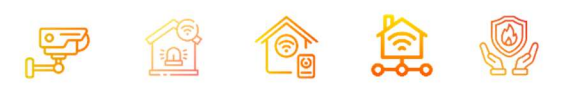

+43 677 64 808 939

# +43 677 64 808 939

## 1. Reolink-App herunterladen

Scannen Sie den entsprechenden QR-Code mit Ihrem Smartphone,

um die Reolink-App herunterzuladen:

### 2. Reolink-App installieren

Tippen Sie auf "Installieren" und folgen Sie den Anweisungen.

#### 3. Kamera einrichten

- 1. Öffnen Sie die Reolink-App.
  - 2. Befinden Sie sich im Selben W-Lan wie die Kameras, wird das App die Kameras automatisch finden.
  - 3. Geben Sie nun das Passwort ein (dieses finden Sie auf dem separaten Leistungsbericht, den Sie von uns erhalten haben).
  - 4. Sind Sie in einem anderen W-Lan oder über 5G/LTE verbunden, müssen sie folgende Punkte beachten.
- 5. Tippen Sie auf das **"+"**-Symbol in der oberen rechten Ecke.
- 6. Wählen Sie "Gerät hinzufügen" und scannen Sie den QR-Code welchen Sie mit dem separaten Leistungsbericht mit ihren persönlichen Daten von uns erhalten haben. Diese Punkte müssen für alle Kameras separate gemacht werden.
- 7. Geben Sie nun das Passwort ein (dieses finden Sie auf dem separaten Leistungsbericht, den Sie von uns erhalten haben).
- 8. Nun erscheint das Livebild.

### 4. Live-Ansicht und Einstellungen

Nach der Einrichtung können Sie die Live-Ansicht Ihrer Kamera in der App sehen.

Die Einstellungen sind bereits vorgenommen.

Sie können mit dem Zahnradsymbol in die Einstellungen gehen und unter dem Menüpunkt "Push" die Pushbenachrichtigungen aktivieren. Sie werden jedesmal wenn die Kamera eine Bewegung erkennt benachrichtigt.

Stellen Sie in den Telefoneinstellungen auch den passenden Klingelton für Sie ein. Je nach Telefontyp kann es sein, dass sie dies auch freigeben müssen.

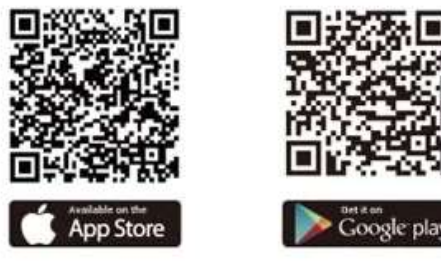

#### 5. Wiedergabe-Ansicht

Gehen Sie auf das Menü "Wiedergabe" hir können Sie beim datum den passenden Tag und die Videosequenz je nach Uhrzeit. Die blauen Markierungen in der Uhrzeit sind die aufgenommenen Videos.

#### 5. Privatsphärenmaske (Menü – Display – Privatsphärenmarker)

Hier können Sie einen schwarzen Balken über Nachbargrundstücke oder fremde Objekte legen. So, dass die Privatsphäre von fremden gewahrt ist. Dies ist laut DSGVO notwendig.

#### 6. Bewegungserkennung (Beta auswählen)

Hier können Sie bei "Nicht-Erkennungszone" Bereiche wie Straßen oder sich ständig bewegende Objekte "ausgrauen", damit diese die Kamera nicht ständig zum Aufzeichnen zwingt.

### Alle weiteren Einstellungen können Sie je nach Ihren Bedürfnissen anpassen

Sie können die Videos auf allen Endgeräten ansehen. Auch am PC.

Downloadlink: https://www.protectsystems.at/videoueberwachung/reolink - ganz unten rechts

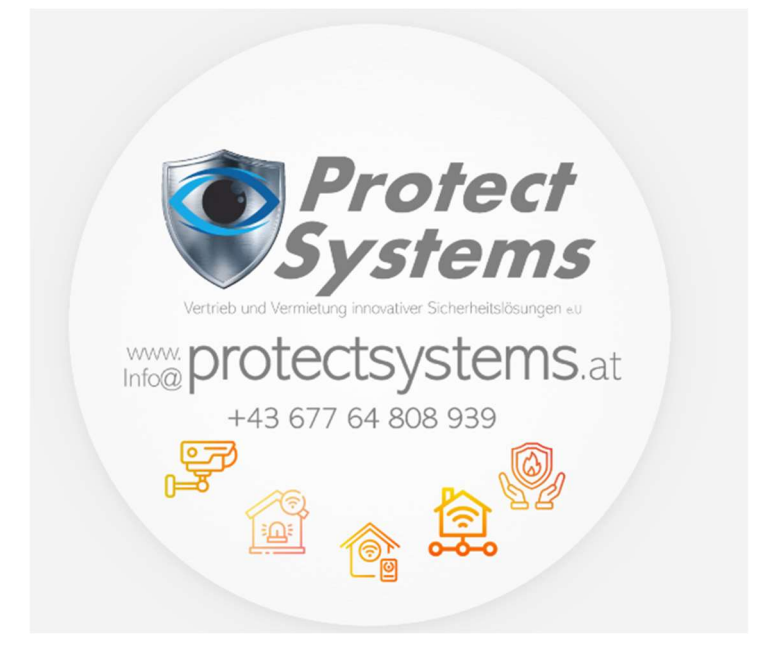